# 理者編

### 1 開通確認 〉

### 契約法人開通確認

①栃木銀行へのとちぎんビジネスダイレクト契約申込および栃木銀行からセキュリティカードを入手後に開通確認が可能 となります。(郵送にてお送りいたします。)

②下記手順にて開通確認後、利用者登録を実施します。

開通確認が正常に終了した場合、次のログオンから開通確認は不要となります。(開通確認画面は出力されません。)

| ™ 栃木銀行              | First for You |
|---------------------|---------------|
| 契約法人ログオン            |               |
| 制作在人口、制作在人们在在国际在人力。 | を探してび起い。      |
| CIA SING            |               |
| 9993法人相能操作          | ソフトウェアホーボード観察 |
| 【電子証明書方式のお客さま】      |               |
| 電子証明書を使用したログオンはこちら  |               |
| 電子動物養軟得自己的          |               |
| 10770 9U7 8000      |               |

<sup>och</sup> 栃木銀行 First for You 契約法人開通確認 管理者が設定した利用者請証备号等を利用者ご本人用に変更してください。 なお、◆は入力必須、○は任意項目となっておりますのでご注意ください。 登録されている契約法人名 インターネット法人001 様 【契約法人暗証番号】 ◆現在の契約法人暗証番号 ..... ◇新しい契約法人嗜証番号 ◇新しい契約法人嗜証番号(再入力) 【契約法人確認暗証番号】 ◆現在の契約法人確認暗証番号 ◇新しい契約法人確認暗証番号 ----◇新しい契約法人確認暗証番号(再入力) ..... 【契約法人Eメールアドレス】 現在の契約法人Eメールアドレス ◇新しい契約法人Eメールアドレス ◇新しい契約法人Eメールアドレス(再入力) OK 207

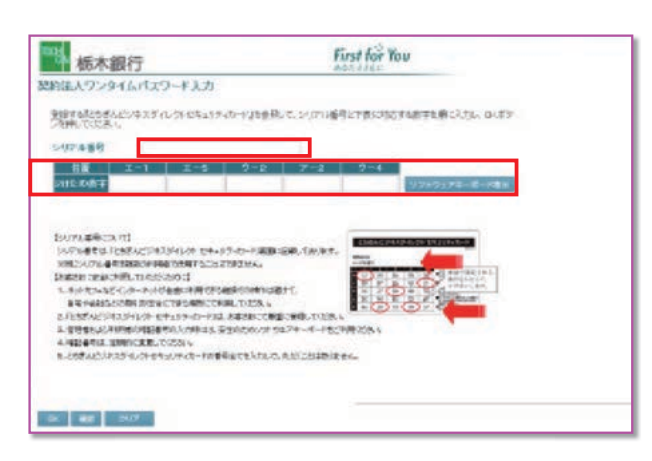

- 1 契約法人ログオンを行います。 契約法人 ID、契約法人暗証番号を入力します。 ※契約法人暗証番号には、申込書控の契約法人(仮)暗証番号を入力します。 ログオン ログオンをクリックしてください
  - クリア 契約法人 ID、契約法人暗証番号をクリアし ます

ログオンを行いません ⊠閉じる

2 契約法人の開通確認を行います。使用する契約法人暗 証番号、契約法人確認暗証番号、Eメールアドレスを入 力します。

契約法人開通確認を行い次へ進みます

```
クリア
    暗証番号等の情報をクリアします
```

※暗証番号等の情報は忘れないようにしてください。 ※再入力は、確認のため同じものを入力してください。 ※初めてのログオン時のみ表示されます。

- ※現在の契約法人暗証番号には、申込書控の契約法人(仮)暗証番号を 入力します。
- ※現在の契約法人確認暗証番号には、申込書控の契約法人(仮)確認暗 証番号を入力します。
- 3 契約法人ワンタイムパスワード入力画面が表示されます。 管理者の場合ログオン画面表示後ワンタイムパスワード 入力画面が表示されます。

管理者が使用するセキュリティカードのシリアル番号を入 力しそのカードの乱数表の指定された番号を入力してくだ さい。

入力が終わりましたら、画面下部の『OK』ボタンを押し てください。

④管理者編

) 概要編

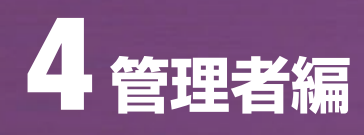

| 通口グオン                                                                                                    | インターネット法人の<br>日時 2008年10月25日12期                                                                                                    | 01 禄<br>\$91 分5(m)           |
|----------------------------------------------------------------------------------------------------|----------------------------------------------------------------------------------------------------|------------------------------|
| 利用職歷                                                                                                    | Con Front I OUT TO TO TO                                                                                                    |                              |
|                                                                                                    | 86                                                                                                    | 管理者/利用者名                     |
| 前回 のご利                                                                                                    | 用 2009年10月29日13時2                                                                                                    | 9分22秒法人 太郎                   |
| 回前のご利                                                                                                    | 用 2009年10月26日13時0                                                                                                    | 6分37秒法人 花子                   |
| 回前のご利                                                                                                    | 用 2008年10月25日12時3                                                                                                    | 1分50秒 管理者                    |
| メールアドレン                                                                                                    | ス aaa®abb.co.jp<br>用状況                                                                                                    |                              |
| and the second second se | ログオン日時                                                                                                    | 前回ログオン日時 ステータス               |
| 利用者名                                                                                                    | and the second second se |                              |
| 利用者名<br>志人 太郎 20                                                                                                    | 09年10月29日13時29分22                                                                                                    | 秒 2009年10月24日09時39分41秒 ログオン中 |

4 契約法人のログオンは終了しました。

### 管理者画面のメニューについて

| 100% 栃木銀行                                          | First for You      |  |  |  |  |  |
|----------------------------------------------------|--------------------|--|--|--|--|--|
| 操作方法、表示内容に関するお問い合わせは、ヘルプデスク0120-123-456へご連結        | Fau.               |  |  |  |  |  |
| ▶ 新的法人思想得够变更 [● 新的法人物理得和变更] ◎ 操作 随意用会 》 Eメール通知情報用会 | ● 長杉法人スケータス展示 ログオフ |  |  |  |  |  |
|                                                    |                    |  |  |  |  |  |

|       | 契約法人認証情報変更          |
|-------|---------------------|
| 暗証番号、 | Eメールアドレスの変更を行う場合    |
|       | 契約法人暗証番号変更          |
| ŧ     | <b>契約法人確認暗証番号変更</b> |
| 契     | 約法人Eメールアドレス変更       |

### 契約法人管理情報変更

利用者情報や限度額、手数料の設定を行う場合

利用者情報登録/変更

契約口座情報変更

契約法人限度額変更

振込手数料マスタ登録/変更/参照

#### 操作履歴照会

管理者、利用者の操作履歴を照会する場合

Eメール通知情報照会

契約法人ステータス表示

名称、使用状況を表示します

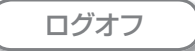

サービスを終了します。(P44 参照)

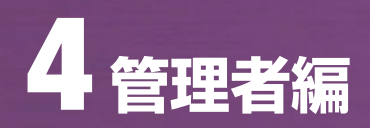

## 2 契約法人ログオン・ログオフ機能 ≫

ログオン

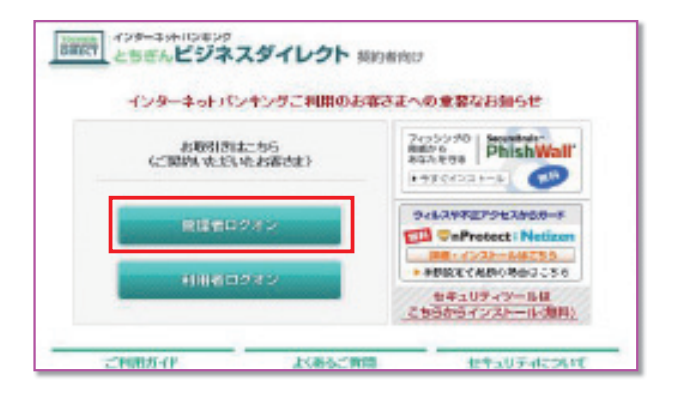

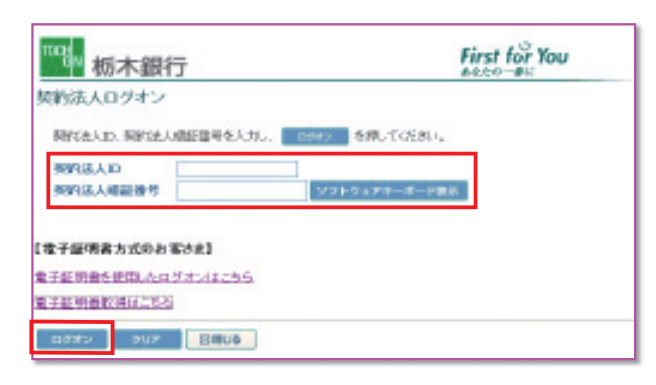

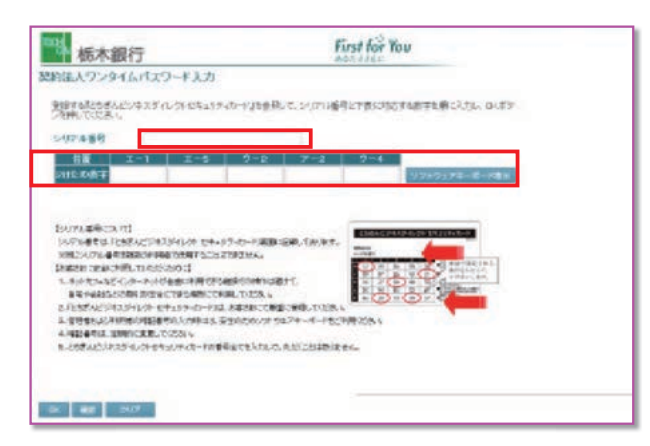

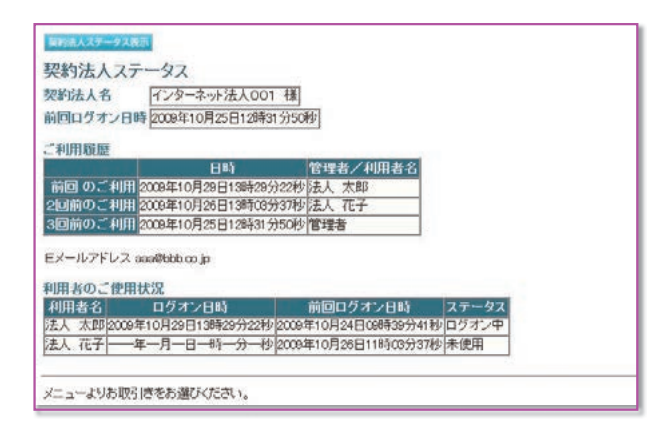

1 契約法人ログオンを行います。

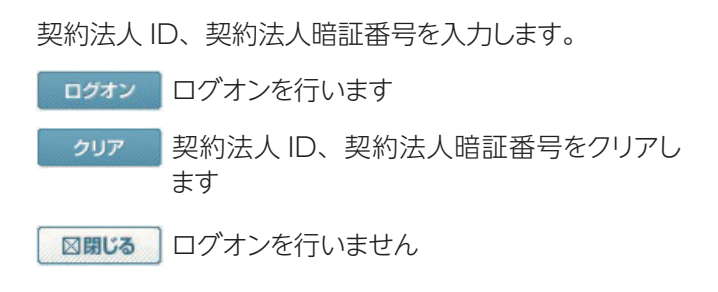

2 契約法人ワンタイムパスワード入力画面が表示されます。 管理者の場合ログオン画面表示後ワンタイムパスワード 入力画面が表示されます。

管理者が使用するセキュリティカードのシリアル番号を入 カしそのカードの乱数表の指定された番号を入力してくだ さい。

入力が終わりましたら、画面下部の『OK』ボタンを押し てください。

3 契約法人のログオンは終了しました。
【契約法人ステータス画面について】

契約法人名:ログオン処理を行った法人の名称が表示さ れます 前回ログオン日時:前回ログオン処理を行った日時が表 示されます ご利用履歴:管理者・利用者のご利用履歴が過去3回分 まで表示されます 利用者のご使用状況:登録してある利用者のご使用状況

が表示されます

※この画面で企業内外において不正に使用されていないかの確認を行う ことができます。

| ログオフ                                                                                                    |                    |
|----------------------------------------------------------------------------------------------------|--------------------|
|                                                                                                    | First for You      |
| BRICKARDERST BRICKERSERS (FRANKIS)   EL-ARCERS                                                                                                    | ####UU3-928 1 07#7 |
|                                                                                                    | 2012/15/18 15/0212 |
| 10月2日     10日 常年高ノ14年前名     10日 常年高ノ14年前名     10日 第二日 11日1日の人の大学者     10日年日     10日年日     11日日     11日日     11日日     11日日     11日日     11日日     11日日     11日日     11日日     11日日     11日日     11日日     11日日     11日日     11日     11日 |                    |
| ムンールアドルス queenstrocklytherk to ja<br>時間のごおけれた<br>取けれる ロジスンロ時 前目のジネン日時 スケータス<br>アストロ ーキースーローは 2 日/022000月35000時に200時に発行                                                                                                    |                    |
| にっ~の法能をお避び(沈久)。                                                                                                    |                    |

契約法人のログオフを行います。
 ログオフ
 を押します。

|                             | 2 契約法人のログオフを行います。        |
|-----------------------------|--------------------------|
| 実利法人ロクオフ<br>ログオフレてもよろしいですか? | ок ログオフを行う場合             |
| DK キャンセル                    | <b>キャンセル</b> ログオフを行わない場合 |

| <sup>100</sup> 8N 栃木銀行                                           | First for You |
|------------------------------------------------------------------|---------------|
| 契約法人ログオフ完了                                                       |               |
| インターネット法人001 様                                                   |               |
| ご利用頂きありがとうこざいました。                                                |               |
| 今回のログオン日時 2009年10月29日13時46分50秒<br>今回のログオフ日時 2009年10月29日14時69分20秒 |               |
| 60160                                                            |               |

3 ログオフは完了しました。

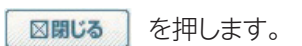

2概要編

ジャービスの

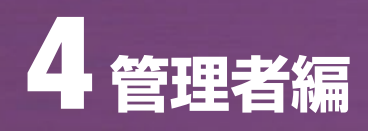

# ③ 契約法人管理情報変更 ≫

#### 利用者情報登録/変更

| 栃木銀行                                                                                                    |                                                                                                    |                                                                                                    |                                                                                                    |                                                                                                    |                                                                                                  |                                                                                                    |
|----------------------------------------------------------------------------------------------------|----------------------------------------------------------------------------------------------------|----------------------------------------------------------------------------------------------------|----------------------------------------------------------------------------------------------------|----------------------------------------------------------------------------------------------------|--------------------------------------------------------------------------------------------------|----------------------------------------------------------------------------------------------------|
| わたま、あぶ内容に置する                                                                                                    |                                                                                                    |                                                                                                    |                                                                                                    | First for Yo                                                                                                    | U                                                                                                |                                                                                                    |
|                                                                                                    | お聞い合わせば、ヘルプデス!                                                                                                    | 00120-122-456                                                                                                    | ABTRC                                                                                                    | LIT-FIRT 05%                                                                                                    | ,                                                                                                | _                                                                                                    |
| NHERHEDIA'NE - KNC                                                                                                    | DERES ROLARS                                                                                                    | REE BATER                                                                                                    | 72.9世纪/发展/参照                                                                                                    |                                                                                                    |                                                                                                  |                                                                                                    |
| 利用老情報選択                                                                                                    | *******                                                                                                    |                                                                                                    |                                                                                                    |                                                                                                    |                                                                                                  |                                                                                                    |
| ingströmhiz.                                                                                                    |                                                                                                    | <ul> <li></li></ul>                                                                                                    |                                                                                                    |                                                                                                    |                                                                                                  |                                                                                                    |
| UDAMWAR                                                                                                    | REAL CRIMENSING AND A CLI                                                                                                    | NO COLENS                                                                                                    |                                                                                                    |                                                                                                    |                                                                                                  |                                                                                                    |
|                                                                                                    |                                                                                                    |                                                                                                    | 22-12851<br>831 현종 전종 전쟁                                                                                                    | 25 ROBS                                                                                                    | 274346al                                                                                         | 2015年1日 人山 医氏                                                                                                    |
|                                                                                                    |                                                                                                    | 718 <sup>20</sup> 2 20                                                                                                    |                                                                                                    | 274 A 12 14 12 14 10                                                                                                    | 1 1241 442 1141                                                                                  | 811 +2 36 2 1 2 1 1 1 1 1 1 1 1 1 1 1 1 1 1 1 1                                                                                                    |
| e (1907 ) 法人 元和<br>「 ) 1902 ) 法人 花子                                                                                                    |                                                                                                    | - 0 0                                                                                                    | 00000                                                                                                    | 0 0 × 0<br>× × 0 0                                                                                                    | × 0 0                                                                                            | × 0 0 0 0                                                                                                    |
|                                                                                                    |                                                                                                    |                                                                                                    |                                                                                                    |                                                                                                    |                                                                                                  |                                                                                                    |
| PERMA PERMAN                                                                                                    | ジャロウム植たりついる                                                                                                    | MPERAMINAL                                                                                                    | (番号の信服が必要です。                                                                                                    |                                                                                                    |                                                                                                  |                                                                                                    |
| 時にある単位の目目開始である<br>にた事故主体的では、事員                                                                                                    | いたてから、目的のボタンを<br>放散陣理由を入力してくださ                                                                                                    | HUT CEPUL                                                                                                    |                                                                                                    |                                                                                                    |                                                                                                  |                                                                                                    |
| 中建党建理由                                                                                                    | (半角40次字》                                                                                                    | ). 主角20次平分ま1                                                                                                    | で入力できます。)                                                                                                    |                                                                                                    |                                                                                                  |                                                                                                    |
| 的的法人確認地征要导                                                                                                    |                                                                                                    |                                                                                                    |                                                                                                    |                                                                                                    |                                                                                                  |                                                                                                    |
| ANUM ASTRA                                                                                                    | 8 X(092808                                                                                                    |                                                                                                    |                                                                                                    |                                                                                                    |                                                                                                  |                                                                                                    |
|                                                                                                    |                                                                                                    |                                                                                                    |                                                                                                    |                                                                                                    |                                                                                                  |                                                                                                    |
| -                                                                                                    | NICE                                                                                                    |                                                                                                    |                                                                                                    |                                                                                                    | -                                                                                                | Kinet her Veres                                                                                                    |
| <b>新</b> 杨木錄                                                                                                    | 時                                                                                                    |                                                                                                    |                                                                                                    |                                                                                                    |                                                                                                  | A012264                                                                                                    |
| 的方法。 美国马拉口                                                                                                    | WY SAM COED                                                                                                    | . End-94                                                                                                    | 2-3- 4000-30-3010                                                                                                    | CIRE Follo                                                                                                    |                                                                                                  |                                                                                                    |
| REPORT OF THE PARTY OF THE PARTY OF THE PART                                                                                                    | - SECONDER                                                                                                    | NUMBER OF                                                                                                    | BEA-120380                                                                                                    | 108.28.95                                                                                                    | • ###########                                                                                    | 0747                                                                                                    |
| 10133082593                                                                                                    | 日本の単純有無の時間                                                                                                    | 「暗号の粉会は                                                                                                    | TERHLOTAN                                                                                                    | NESST LEARN                                                                                                    |                                                                                                  |                                                                                                    |
| 元が一般されらな                                                                                                    | >在增合证:利用書                                                                                                    | 和完美重要的                                                                                                    | 与用田校室に南1.1%                                                                                                    | MBCI.                                                                                                    |                                                                                                  |                                                                                                    |
|                                                                                                    |                                                                                                    |                                                                                                    |                                                                                                    |                                                                                                    |                                                                                                  |                                                                                                    |
| 用用オワンタイムメ                                                                                                    | CA-0-FJ                                                                                                    |                                                                                                    |                                                                                                    |                                                                                                    |                                                                                                  |                                                                                                    |
| 開きフレタイムバス                                                                                                    | (ワートの協定を行い)<br>2キスタインクトセキュ                                                                                                    | ます。<br>リティカードまき                                                                                                    | 会長して、シリアル道                                                                                                    | RETERIO                                                                                                    | 14992101-2                                                                                       | the and                                                                                                    |
| を特してCER++                                                                                                    |                                                                                                    |                                                                                                    |                                                                                                    |                                                                                                    |                                                                                                  |                                                                                                    |
| シリアル開号                                                                                                    | 00008                                                                                                    |                                                                                                    |                                                                                                    |                                                                                                    |                                                                                                  |                                                                                                    |
| NE 7                                                                                                    | -4 9-6                                                                                                    | I-3                                                                                                    | 3 2.14                                                                                                    | 31-6                                                                                                    |                                                                                                  | -                                                                                                    |
| anovar ••                                                                                                    | -                                                                                                    |                                                                                                    | *                                                                                                    |                                                                                                    | 9389174                                                                                          | -8-782                                                                                                    |
|                                                                                                    |                                                                                                    |                                                                                                    |                                                                                                    | CONTRACTO                                                                                                    | -                                                                                                |                                                                                                    |
| COUTA MERICAL                                                                                                    | PI                                                                                                    |                                                                                                    |                                                                                                    | CHEVELE                                                                                                    | <b>UNITER</b>                                                                                    | 1 D-01                                                                                                    |
| 39784034.10                                                                                                    | 158 ACV433 4031                                                                                                    | A THEFT                                                                                                    | T SRUE FICHE, CETSE                                                                                                    | Fo maid                                                                                                    |                                                                                                  | and the second second                                                                                                    |
| CANCER LINE OF                                                                                                    | TO PROPERTY AND                                                                                                    | 1940 A 1028/0                                                                                                    | 10+ C                                                                                                    | S 19 2                                                                                                    | 1000                                                                                             | AN COLUMN 2                                                                                                    |
| 1.2.437.00                                                                                                    | And a subscription of                                                                                                    | -                                                                                                    | T-BC IN                                                                                                    | 10 10 1                                                                                                    |                                                                                                  | #7年11日-11-1<br>1711日また。                                                                                                    |
| BTHERE'S                                                                                                    | ORIGIERCHARM                                                                                                    | UN CONTRACTOR                                                                                                    | 276.                                                                                                    | 16 H 3                                                                                                    |                                                                                                  | Citita Martin                                                                                                    |
| 2165816597                                                                                                    | スデイレクナ セキュリアーの                                                                                                    | カーカスとあた                                                                                                    | おこて単語に知得していた                                                                                                    | NA COL                                                                                                    | Contra                                                                                           |                                                                                                    |
| 四.管理者和上口46                                                                                                    | 保護の相談番号の入れた                                                                                                    | ACIL TRACK                                                                                                    | 5.01 9174-F-P                                                                                                    | 1111年之内4                                                                                                    |                                                                                                  |                                                                                                    |
| A HERE AND WE                                                                                                    | BEATS BUTCHER L                                                                                                    |                                                                                                    |                                                                                                    |                                                                                                    |                                                                                                  |                                                                                                    |
| 用者期間にない取<br>加不見を押すか                                                                                                    | 第日に約2日で11日<br>日日川 (チェック化)                                                                                                    | HIBROTH                                                                                                    | 信用できるサービス                                                                                                    | HANGL TOPER.                                                                                                    | 14                                                                                               |                                                                                                    |
| 10/01/0881                                                                                                    | 711638                                                                                                    | 100                                                                                                    | 217                                                                                                    |                                                                                                    |                                                                                                  |                                                                                                    |
| 田太井信佑は                                                                                                    |                                                                                                    |                                                                                                    |                                                                                                    |                                                                                                    |                                                                                                  |                                                                                                    |
| 财政利士                                                                                                    | 1000                                                                                                    | 10 T N = 101, 7042                                                                                                    |                                                                                                    | TRAIN TO                                                                                                    | _                                                                                                | LEVELCE                                                                                                    |
| A distantion of the                                                                                                    | A\$651                                                                                                    | 目的支                                                                                                    | -                                                                                                    | 1802                                                                                                    |                                                                                                  | IRMIED                                                                                                    |
| In Column Street Street                                                                                                    | 28631                                                                                                    | 110002<br>2005<br>2005                                                                                                    | -                                                                                                    | 18422                                                                                                    |                                                                                                  | L RUULE OF                                                                                                    |
| 6509922                                                                                                    | AB#31                                                                                                    | 11982<br>2195<br>2195<br>2195<br>2195<br>2195<br>2195<br>2195<br>219                                                                                                    |                                                                                                    | 10402<br>-<br>-                                                                                                    | B                                                                                                | _1 RAULE 00<br><br><br>3.000:000,00074                                                                                                    |
| 取引用原用士<br>资金排除(服誉)                                                                                                    | /6631                                                                                                    | 비행사실<br>인위::<br>인위::<br>인위::                                                                                                    | -<br>-<br>10                                                                                                    | -                                                                                                    | P                                                                                                |                                                                                                    |
| )的SIOU程序会<br>)资金移動(取量)                                                                                                    |                                                                                                    | 115002<br>2195<br>2195<br>2195<br>2195<br>2195<br>2195<br>2195<br>219                                                                                                    | -<br>-<br>1回<br>1日<br>本际登録1回                                                                                                    | 10022                                                                                                    | R<br>Fi                                                                                          |                                                                                                    |
| )前今時間原生之<br>)前全体範(監督)                                                                                                    | /8631                                                                                                    | 11月10日<br>日時支<br>日時支<br>日時支<br>日期至<br>日期子                                                                                                    | -<br>-<br>1団<br>1日<br>事業登録1日<br>事業登録1日                                                                                                    | -                                                                                                    | 四門門                                                                                              | 00120100000000000000000000000000000000                                                                                                    |
| (前生林範(聖法)<br>(前生林範(聖法)                                                                                                    | /8631                                                                                                    | 11日以72<br>日時ま<br>日時ま<br>日前ま<br>日前ま<br>日前ま<br>日前ま                                                                                                    | -<br>-<br>1回<br>1日<br>率称登録1日<br>事件登録1日<br>新聞登録21回                                                                                                    |                                                                                                    | R<br>F<br>F<br>R                                                                                 |                                                                                                    |
| 有工作最不到<br>有工作最(集合)<br>有工作最(集合)                                                                                                    | 2801                                                                                                    | 415352<br>戸時ま<br>戸時ま<br>戸時ま<br>戸時ま<br>戸時ま<br>戸時ま<br>戸時ま<br>戸時ま                                                                                                    | -<br>-<br>-<br>1団<br>1日<br>事所登録1日<br>事所登録1日<br>事業登録1日<br>事業登録1日<br>事業登録1日                                                                                                    |                                                                                                    | 田田町町田田田田田田田田田田田田田田田田田田田田田田田田田田田田田田田田田田                                                           |                                                                                                    |
| (1)<br>(1)<br>(1)<br>(1)<br>(1)<br>(1)<br>(1)<br>(1)<br>(1)<br>(1)                                                                                                    | /@/1                                                                                                    | 41日近2<br>日初末<br>日初末<br>日初末<br>日初子<br>日初子<br>日初子                                                                                                    | -<br>-<br>-<br>103<br>18<br>***********************************                                                                                                    | -                                                                                                    | 見てきた。                                                                                            | 1 FULLETS<br>                                                                                                    |
| 10日日日日<br>第1日日日日<br>第1日日日日<br>第1日日日<br>第1日日<br>第1 | 全<br>(1)<br>(1)<br>(1)<br>(1)<br>(1)<br>(1)<br>(1)<br>(1)<br>(1)<br>(1)                                                                                                    | <ul> <li>(10) (12)</li> <li>(13) (12)</li> <li>(13) (1</li></ul>                                                                                                    |                                                                                                    | Achie                                                                                                    | R<br>B<br>R<br>R                                                                                 |                                                                                                    |
| 取り回复形会<br>第全部最小振行)<br>資金部最小振行)<br>資金部最小振行)<br>資金部最子部の<br>第一部の<br>第一部の<br>第<br>一部の<br>第<br>一部の<br>第<br>一部の<br>第<br>一部の<br>第<br>一部の<br>第<br>一部の<br>第<br>一部の<br>第<br>一部の<br>第<br>一部の<br>第<br>一部の<br>第<br>一部の<br>第<br>一部の<br>第<br>一部のの<br>第<br>一部の<br>第<br>一部の<br>第<br>一部の<br>第<br>一部の<br>第<br>一部の<br>第<br>一部の<br>第<br>一部の<br>第<br>一部の<br>第<br>一部の<br>第<br>一部の<br>第<br>一部の<br>第<br>一部の<br>第<br>一部の<br>第<br>一部の<br>第<br>一部の<br>第<br>一部の<br>第<br>一部の<br>第<br>一<br>第<br>一<br>第<br>一部の<br>第<br>一<br>第<br>一部の<br>第<br>一<br>第<br>一<br>第<br>一<br>第<br>一部の<br>第<br>一<br>第<br>一<br>第<br>一<br>第<br>一<br>第<br>一<br>第<br>一<br>第<br>一<br>第                                                                                                    | 会(1)<br>会通<br>毎週<br>毎週<br>毎週<br>年週                                                                                                    | 410000<br>2183<br>2183<br>2183<br>2183<br>2185<br>2185<br>2185<br>2185<br>2185<br>2185<br>2185<br>2185                                                                                                    | 100<br>                                                                                                    | A23411 M                                                                                                    |                                                                                                  |                                                                                                    |
| 10000000<br>第100000<br>第全部範疇語う<br>第全部範疇語う<br>第全部範疇語う<br>第全部範疇語う<br>第二部第一部第<br>フィイル<br>外部データファイ<br>の<br>外部データファイル<br>外部データファイル                                                                                                    | 会<br>消<br>用<br>在<br>武<br>電<br>日<br>花<br>花<br>雪<br>日<br>花<br>花<br>雪<br>日<br>二                                                                                                    |                                                                                                    |                                                                                                    | Author for the second second s | 円<br>円<br>円<br>円<br>2<br>2<br>2<br>2<br>2<br>2<br>2<br>2<br>2<br>2<br>2<br>2<br>2<br>2<br>2<br>2 | 1,4,4,1,1,1,1,2,1,2,1,4,1,4,1,4,1,4,1,4,                                                                                                    |
| 10000000000000000000000000000000                                                                                                    | 全<br>(初代)<br>年3日<br>日辺信<br>日辺信<br>日辺信<br>日辺信<br>日辺信<br>日辺信                                                                                                    | 445522<br>21832<br>21832<br>21832<br>21837<br>21837<br>218777<br>218777<br>218777<br>218777<br>218777<br>218777<br>218777<br>2187777<br>2187777<br>2187777<br>2187777<br>21877777<br>2187777777777                                                                                                    | 103       103                                                                                                    | *29932                                                                                                    | 円<br>円<br>円<br>円<br>22<br>32<br>22                                                               |                                                                                                    |
| (1) (福祉):<br>(1) (福祉):<br>(1) (1) (1) (1) (1) (1) (1) (1) (1) (1)                                                                                                    | 全部1<br>全波<br>日本語<br>日本語<br>日本語<br>日本語<br>日本語                                                                                                    | 41002<br>2182<br>2182<br>2182<br>2187<br>2187    | -<br>-<br>103<br>18<br>#WEbt10<br>#WEbt10<br>#WEbt10<br>#WEbt10<br>#WEbt110<br>#WEbt110<br>#WEbt110<br>#WEbt10<br>#WEbt10<br>#WEbt10<br>#WEbt10<br>#WEbt10<br>#WEbt10<br>#WEbt10<br>#WEbt10<br>#WEbt10<br>#WEbt10                                                                                                    | *29932                                                                                                    |                                                                                                  |                                                                                                    |
| (1) (1) (1) (1) (1) (1) (1) (1) (1) (1)                                                                                                    | ☆(1)<br>☆ 消<br>毎 近<br>毎 近<br>低<br>元<br>近<br>信<br>二<br>元<br>近<br>信<br>二<br>元<br>二<br>二<br>二<br>二<br>二<br>二<br>二<br>二<br>二<br>二<br>二<br>二<br>二                                                                                                    |                                                                                                    |                                                                                                    | 10:02<br>                                                                                                    |                                                                                                  | 1.0.0116189<br>                                                                                                    |
| (1)、(1)、(1)、(1)、(1)、(1)、(1)、(1)、(1)、(1)、                                                                                                    | 会<br>会<br>通<br>年<br>近<br>夜<br>武<br>年<br>近<br>成<br>信<br>日<br>元<br>成<br>信<br>日<br>一<br>二<br>月<br>日<br>一<br>一<br>一<br>日<br>一<br>一<br>日<br>一<br>一<br>日<br>一<br>日<br>一<br>日<br>一<br>日<br>一<br>日                                                                                                    | 415522<br>2182<br>2182<br>2182<br>2185<br>2185   | -<br>-<br>105<br>105<br>#WEESTO<br>#WEESTO<br>#WEESTO<br>#WEESTO<br>-<br>-<br>-<br>-<br>-<br>-<br>-<br>-<br>-<br>-<br>-<br>-<br>-<br>-<br>-<br>-<br>-<br>-<br>-                                                                                                    | 1000日<br>                                                                                                    |                                                                                                  | IARTEE 8     -     -     -     -     -     -     -     -     -     -     -     -     -     -     -     -     -     -     -     -     -     -     -     -     -     -     -     -     -     -     -     -     -     -     -     -     -     -     -     -     -     -     -     -     -     -     -     -     -     -     -     -     -     -     -     -     -     -     -     -     -     -     -     -     -     -     -     -     -     -     -     -     -     -     -     -     -     -     -     -     -     -     -     -     -     -     -     -     -     -     -     -     -     -     -     -     -     -     -     -     -     -     -     -     -     -     -     -     -     -     -     -     -     -     -     -     -     -     -     -     -     -     -     -     -     -     -     -     -     -     -     -     -     -     -     -     -     -     -     -     -     -     -     -     -     -     -     -     -     -     -     -     -     -     -     -     -     -     -     -     -     -     -     -     -     -     -     -     -     -     -     -     -     -     -     -     -     -     -     -     -     -     -     -     -     -     -     -     -     -     -     -     -     -     -     -     -     -     -     -     -     -     -     -     -     -     -     -     -     -     -     -     -     -     -     -     -     -     -     -     -     -     -     -     -     -     -     -     -     -     -     -     -     -     -     -     -     -     -     -     -     -     -     -     -     -     -     -     -     -     -     -     -     -     -     -     -     -     -     -     -     -     -     -     -     -     -     -     -     -     -     -     -     -     -     -     -     -     -     -     -     -     -     -     -     -     -     -     -     -     -     -     -     -     -     -     -     -     -     -     -     -     -     -     -     -     -     -     -     -     -     -     -     -     -     -     -     -     -     -     -     -     -     -     -     -     -     -     -     -     -     -     -     -     -     -     -     -      |
| (1)、「「「「」」、「「」」、「」」、「」、「」、」、「」、」、「」、」、「」、                                                                                                    | (本)(1)<br>会)<br>消<br>至<br>(1)<br>(1)<br>(1)<br>(1)<br>(1)<br>(1)<br>(1)<br>(1)<br>(1)<br>(1)                                                                                                    | 415522<br>P182<br>P182   |                                                                                                    |                                                                                                    | 円<br>円<br>円<br>円<br>円<br>円<br>円<br>円<br>円<br>円<br>円<br>円<br>円<br>円<br>円<br>円<br>円<br>円<br>円      | JARTES<br>-<br>-<br>-<br>-<br>-<br>-<br>-<br>-<br>-<br>-<br>-<br>-<br>-                                                                                                    |
| (1)、1)、1000年間、1000年間、1000                                                                                                    | 会(1)<br>会<br>通<br>近<br>成<br>低<br>成<br>低<br>し<br>成<br>低<br>二<br>二<br>二<br>二<br>二<br>二<br>二<br>二<br>二<br>二<br>二<br>二<br>二<br>二<br>二<br>二<br>二<br>二                                                                                                    |                                                                                                    | 103     1日     単体型は1日     単体型は1日     単体型は1日     単体型は1日     単体型は1日     ・     ・     ・     ・     ・     ・     ・     ・     ・     ・     ・     ・     ・     ・     ・     ・     ・     ・     ・     ・     ・     ・     ・     ・     ・     ・     ・     ・     ・     ・     ・     ・     ・     ・     ・     ・     ・     ・     ・     ・     ・     ・     ・     ・     ・     ・     ・     ・     ・     ・     ・     ・     ・     ・     ・     ・     ・     ・     ・     ・     ・     ・     ・     ・     ・     ・     ・     ・     ・     ・     ・     ・     ・     ・     ・     ・     ・     ・     ・     ・     ・     ・     ・     ・     ・     ・     ・     ・     ・     ・     ・     ・     ・     ・     ・     ・     ・     ・     ・     ・     ・     ・     ・     ・     ・     ・     ・     ・     ・     ・     ・     ・     ・     ・     ・     ・     ・     ・     ・     ・     ・     ・     ・     ・     ・     ・     ・     ・     ・     ・     ・     ・     ・     ・     ・     ・     ・     ・     ・     ・     ・     ・     ・     ・     ・     ・     ・     ・     ・     ・     ・     ・     ・     ・     ・     ・     ・     ・     ・     ・     ・     ・     ・     ・     ・     ・     ・     ・     ・     ・     ・     ・     ・     ・     ・     ・     ・     ・     ・     ・     ・     ・     ・     ・     ・     ・     ・     ・     ・     ・     ・     ・     ・     ・     ・     ・     ・     ・     ・     ・     ・     ・     ・     ・     ・     ・     ・     ・     ・     ・     ・     ・     ・     ・     ・     ・     ・     ・     ・     ・     ・     ・     ・     ・     ・     ・     ・     ・     ・     ・     ・     ・     ・     ・     ・     ・     ・     ・     ・     ・     ・     ・     ・     ・     ・     ・     ・     ・     ・     ・     ・     ・     ・     ・     ・     ・     ・     ・     ・     ・     ・     ・     ・     ・     ・     ・     ・     ・     ・     ・     ・     ・     ・     ・     ・     ・     ・     ・     ・     ・     ・     ・     ・     ・     ・     ・     ・     ・     ・     ・     ・     ・     ・     ・     ・     ・     ・     ・     ・     ・     ・     ・     ・     ・     ・     ・     ・     ・     ・     ・     ・     ・     ・     ・     ・     ・     ・     ・     ・                                                                                                    |                                                                                                    |                                                                                                  | JARTES<br>-<br>-<br>-<br>8,990,0000P<br>100,0000P<br>100,0000P<br>100,0000P<br>-<br>-<br>-<br>-<br>-<br>-<br>-<br>-<br>-<br>-<br>-<br>-<br>-                                                                                                    |
| 山、山山、山山、<br>山、山山、山、山、山、山、山、山、山、山、山、山、山、山、山                                                                                                    | ☆(1)<br>会)<br>(4)<br>(5)<br>(5)<br>(5)<br>(5)<br>(5)<br>(5)<br>(5)<br>(5                                                                                                    |                                                                                                    |                                                                                                    |                                                                                                    |                                                                                                  | JARTES<br>-<br>-<br>-<br>1,596(00,007)<br>100000007<br>100000007<br>100000007<br>-<br>-<br>-<br>JARTES<br>-<br>-<br>-<br>-<br>-<br>-<br>-<br>-<br>-<br>-<br>-<br>-<br>-                                                                                                    |
| 取る調整部会 第会話影響会 第会話影響会 第会話影響会 第会話影響(服装) 第会話影響(服装) 第会話影響(服装) 第会話影響(服装) 第会話影響(服装) 第合話影響(服装) 第合話影響(服装) <td>☆ (1)<br/>☆ (1)<br/>本式<br/>市道電<br/>市道電<br/>市通電<br/>本式<br/>市通電<br/>本式<br/>市通電<br/>二<br/>二<br/>二<br/>二<br/>二<br/>二<br/>二<br/>二<br/>二<br/>二<br/>二<br/>二<br/>二</td> <td></td> <td></td> <td></td> <td></td> <td>JANUES<br/>-<br/>-<br/>-<br/>3.996(00,000P<br/>10000000P<br/>10000000P<br/>10000000P<br/>-<br/>-<br/>-<br/>JAUSES<br/>-<br/>-<br/>-<br/>-<br/>-<br/>-<br/>-<br/>-<br/>-<br/>-<br/>-<br/>-<br/>-</td>                                                                                                    | ☆ (1)<br>☆ (1)<br>本式<br>市道電<br>市道電<br>市通電<br>本式<br>市通電<br>本式<br>市通電<br>二<br>二<br>二<br>二<br>二<br>二<br>二<br>二<br>二<br>二<br>二<br>二<br>二                                                                                                    |                                                                                                    |                                                                                                    |                                                                                                    |                                                                                                  | JANUES<br>-<br>-<br>-<br>3.996(00,000P<br>10000000P<br>10000000P<br>10000000P<br>-<br>-<br>-<br>JAUSES<br>-<br>-<br>-<br>-<br>-<br>-<br>-<br>-<br>-<br>-<br>-<br>-<br>-                                                                                                    |
| (1)、1)、1000年間、1000年間、1000                                                                                                    | 全<br>(1)<br>全<br>通<br>点<br>で<br>品<br>び<br>信<br>し<br>で<br>信<br>し<br>で<br>信<br>し<br>で<br>信<br>し<br>で<br>信<br>し<br>で<br>信<br>し<br>で<br>信<br>し<br>で<br>信<br>し<br>で<br>信<br>し<br>で<br>信<br>し<br>で<br>合<br>し<br>で<br>信<br>し<br>つ<br>の<br>の<br>の<br>し<br>つ<br>の<br>の<br>の<br>の<br>の<br>の<br>の<br>の<br>の<br>の<br>の<br>の<br>の                                                                                                    | 110<br>2007<br>2007<br>2 |                                                                                                    |                                                                                                    |                                                                                                  | AMERS     -     -     -     Assection.com     Assection.com     Assection.com     Social Com     Assection.com     -     -     Assection.com     Assection.com     Asection.com     Assection.com     Assecti |
| 助ち(個別形式)<br>前金本部(制)<br>前金本部(制)<br>前金本部(制)<br>前金本部(制)<br>前金本部(制)<br>方の一一一一一一一一一一一一一一一一一一一一一一一一一一一一一一一一一一一一                                                                                                    | 全<br>(1)<br>(本)<br>(1)<br>(1)<br>(1)<br>(1)<br>(1)<br>(1)<br>(1)<br>(1)<br>(1)<br>(1                                                                                                    |                                                                                                    | -<br>-<br>113<br>-<br>113<br>事業院会社12<br>事業院会社12<br>事業院会社13<br>事業院会社13<br>事業院会社13<br>事業会社13<br>事業会社13<br>日本会社13<br>日本会社 | 10:32<br>-<br>-<br>-<br>-<br>-<br>-<br>-<br>-<br>-<br>-<br>-<br>-<br>-                                                                                                    |                                                                                                  |                                                                                                    |
| 助ち(個長部会)<br>前金本部(動)(動)(動)(動)(動)(動)(動)(動)(動)(動)(動)(動)(動)(                                                                                                    | 全<br>(第四日)<br>金<br>(注)<br>(注)<br>(注)<br>(注)<br>(注)<br>(注)<br>(注)<br>(注)<br>(注)<br>(注)                                                                                                    |                                                                                                    | -<br>-<br>113<br>18<br>事所登録18<br>事所登録18<br>事所登録18<br>事務を定記<br>事業<br>日<br>日<br>日<br>事業<br>日<br>日<br>事業<br>日<br>日<br>事業<br>日<br>日<br>事業<br>日<br>日<br>事業<br>日<br>日<br>事業<br>日<br>日<br>事<br>第一<br>日<br>日<br>事所登録18<br>日<br>事業<br>原登録18<br>日<br>事業<br>原<br>日<br>第<br>日<br>章<br>常<br>版<br>登<br>11<br>日<br>事<br>二<br>二<br>二<br>二<br>二<br>二<br>二<br>二<br>二<br>二<br>二<br>二<br>二<br>二<br>二<br>二<br>二<br>二                                                                                                    | 10032<br>                                                                                                    |                                                                                                  | 1.0.016180<br>                                                                                                    |
| 取ら回貨幣会(協業会)<br>第全体線(協会)<br>第全体線(協会)<br>第全体線(協会)<br>第全体線(協会)<br>第全体線(協会)<br>27(4)<br>第一(1)<br>第一(1)<br>第<br>(1)<br>第<br>(1)<br>(1)<br>(1)<br>(1)<br>(1)<br>(1)<br>(1)<br>(1)<br>(1)<br>(1)                                                                                                    | 全部1<br>全部<br>活 近<br>名 近<br>名 近<br>名 近<br>名 近<br>名<br>二<br>二<br>二<br>二<br>二<br>二<br>二<br>二<br>二<br>二<br>二<br>二<br>二                                                                                                    |                                                                                                    |                                                                                                    | 10032<br>                                                                                                    |                                                                                                  | 1.0.0000000000000000000000000000000000                                                                                                    |
| ■5回服務会<br>資金体験(服装)<br>資金体験(服装)<br>資金体験(服装)<br>資金体験(服装)<br>資金体験(服装)<br>のたい、<br>のたい、<br>のたい、<br>のたい、<br>のたい、<br>のたい、<br>のたい、<br>のたい、                                                                                                    | 全部1<br>全<br>道<br>を<br>通<br>本<br>近<br>本<br>近<br>本<br>近<br>本<br>近<br>本<br>二<br>二<br>本<br>二<br>二<br>二<br>二<br>二<br>二<br>二<br>二<br>二<br>二<br>二<br>二<br>二                                                                                                    |                                                                                                    | 103       103                                                                                                    |                                                                                                    |                                                                                                  | I ANUE 20<br>-<br>-<br>-<br>8.996:00000P<br>100:00000P<br>100:00000P<br>100:00000P<br>100:00000P<br>-<br>-<br>-<br>-<br>-<br>-<br>-<br>-<br>-<br>-<br>-<br>-<br>-                                                                                                    |
| 助ち回貨幣会 前金林島(協営会 前金林島(協営会 前金林島(協会) 前金本林島(協会) 前金本林島(協会) 第金林島(協会) 第金林島(協会)                                                                                                    | 全<br>(1)<br>会<br>(1)<br>(1)<br>(1)<br>(1)<br>(1)<br>(1)<br>(1)<br>(1)<br>(1)<br>(1)                                                                                                    |                                                                                                    |                                                                                                    |                                                                                                    |                                                                                                  |                                                                                                    |
| <ul> <li>取る(調算形式)</li> <li>取る(調算形式)</li> <li>第二本移動(振気)</li> <li>第二本移動(振気)</li> <li>第二本移動(振気)</li> <li>第二本移動(振気)</li> <li>第二本移動(振気)</li> <li>第二本移動(新元)</li> <li>第二本(新一)</li> <li>第二本(新一)</li> <li></li></ul>                                                                                                    | ☆ (1)<br>☆ (1)<br>☆ (1) |                                                                                                    |                                                                                                    |                                                                                                    |                                                                                                  |                                                                                                    |
| <ul> <li>取る(個長等)</li> <li>取る(個長等)</li> <li>第金本部(服品)</li> <li>第金本部(服品)</li> <li>第金本部(服品)</li> <li>第金本部(服品)</li> <li>第金本部(服品)</li> <li>第金本部(服品)</li> <li>第金本部(服品)</li> <li>第金本部(服品)</li> <li>第金本部(服品)</li> <li>第金本部(服品)</li> <li>第金本部(服品)</li> <li>第金本部(服品)</li> <li>第金本部(服品)</li> <li>第金本部(服品)</li> <li>第金本部(服品)</li> <li>第金本部(Rama)</li> <li>第金本部(Rama)</li> <li>第金本部(Rama)</li> <li>第二日本部(Rama)</li> <li>○社(Rama)</li> <li>○社(Rama)</li> <li< td=""><td>全部1<br/>全部<br/>市通<br/>本語<br/>市通<br/>市通<br/>市通<br/>市通<br/>市通<br/>市通<br/>市通<br/>市<br/>一<br/>二<br/>二<br/>二<br/>二<br/>二<br/>二<br/>二<br/>二<br/>二<br/>二<br/>二<br/>二<br/>二</td><td></td><td></td><td></td><td></td><td></td></li<></ul>                                                                                                    | 全部1<br>全部<br>市通<br>本語<br>市通<br>市通<br>市通<br>市通<br>市通<br>市通<br>市通<br>市<br>一<br>二<br>二<br>二<br>二<br>二<br>二<br>二<br>二<br>二<br>二<br>二<br>二<br>二                                                                                                    |                                                                                                    |                                                                                                    |                                                                                                    |                                                                                                  |                                                                                                    |
| のの、間壁を<br>のの、間壁を<br>動き<br>ので、一般でする<br>高全体帯があり、<br>高全体帯があり、<br>高全体帯があり、<br>高空体帯があり、<br>高空体帯がらい、<br>高空体帯がらい、<br>高空体帯がらい、<br>高谷体帯がらい、<br>高谷体帯がらい、<br>高谷体帯がらい、<br>高谷体帯がらい、<br>高谷体帯がらい、<br>高谷体帯がらい、<br>高谷体帯がらい、<br>高谷体帯がらい、<br>高谷体帯がらい、<br>高谷体帯がらい、<br>高谷体帯がらい、<br>高谷体帯がらい、<br>高谷体帯がらい、<br>高谷体帯がらい、<br>高谷体帯がらい、<br>高谷体帯がらい、<br>高谷体帯がらい、<br>高谷体帯がらい、<br>高谷体帯がらい、<br>高谷体体のからい、<br>高谷体のからい、<br>高谷体のからい、<br>高谷体のからい、<br>高谷体のからい、<br>高谷体のからい、<br>高谷体のからい、<br>高谷体のからい、<br>高谷体のからい、<br>高谷体のからい、<br>高谷体のからい、<br>高谷体のからい、<br>高谷体のからい。<br>高谷体のからい。<br>高谷体のからい。<br>高谷体のからい。<br>高谷体のからい。<br>高谷体のからい。<br>高谷体のからい。<br>高谷体のからい。<br>高谷体のからい。<br>高谷体のからい。<br>高谷体のからい。<br>「<br>「<br>「<br>「<br>「<br>「<br>「<br>「<br>「<br>「<br>「<br>「<br>「                                                                                                    |                                                                                                    |                                                                                                    |                                                                                                    |                                                                                                    |                                                                                                  | 1.0.016180<br>                                                                                                    |
| のよい場合である。<br>なったいので、<br>なったいので、<br>で、<br>なったいので、<br>なったいので、<br>で、<br>で、<br>で、<br>で、<br>で、<br>で、<br>で、<br>で、<br>で、                                                                                                    | 全部1<br>全部1<br>全部<br>再立<br>本語<br>手立<br>本語<br>中立<br>本語<br>中一<br>本語<br>中一<br>本語<br>中一<br>本語<br>中一<br>本語<br>中一<br>本語<br>中一<br>本語<br>中一<br>本語<br>中一<br>本語<br>中一<br>本語<br>中一<br>本語<br>中一<br>本語<br>中一<br>本<br>二<br>本<br>本<br>本<br>本<br>本<br>本<br>本<br>本<br>本<br>本<br>本<br>本<br>本                                                                                                    |                                                                                                    |                                                                                                    |                                                                                                    |                                                                                                  | 1.1.1.1.1.1.1.1.1.1.1.1.1.1.1.1.1.1.1.                                                                                                    |
|                                                                                                    | 会 (1)<br>会 (2)<br>(1)<br>会 (2)<br>(1)<br>会 (2)<br>(1)<br>会 (2)<br>(1)<br>(1)<br>(1)<br>(1)<br>(1)<br>(1)<br>(1)<br>(1                                                                                                    |                                                                                                    |                                                                                                    |                                                                                                    |                                                                                                  | Antie 20        Rest:00000P     R00000P     1000000P     1000000P     10000000P        Instel 2     R00000P     2000000P        R00000P     2000000P         R00000P     2000000P     2000000P        R00000P         R00000P                                                                                                    |
|                                                                                                    | 全部1<br>全部<br>本部<br>本語<br>本語<br>本語<br>本語<br>本語<br>本語<br>本                                                                                                    |                                                                                                    |                                                                                                    |                                                                                                    |                                                                                                  |                                                                                                    |
| (私)、(助)の場合<br>(本)、(助)の場合<br>(本)、(助)の場合<br>(本)、(助)の場合<br>(本)、(本)、(m)、(m)、(m)、(m)<br>(m)、(m)、(m)、(m)<br>(m)、(m)、(m)、(m)<br>(m)、(m)、(m)、(m)<br>(m)、(m)、(m)、(m)<br>(m)、(m)、(m)、(m)<br>(m)、(m)、(m)、(m)<br>(m)、(m)、(m)<br>(m)、(m)、(m)<br>(m)、(m)<br>(m)、(m)<br>(m)、(m)<br>(m)、(m)<br>(m)<br>(m)<br>(m)<br>(m)<br>(m)<br>(m)<br>(m)<br>(m)<br>(m)                                                                                                    | 全部1<br>全部<br>本部<br>本語<br>本語<br>本語<br>本語<br>本語<br>本語<br>・<br>・<br>・<br>・<br>・<br>・<br>・<br>・<br>・                                                                                                    |                                                                                                    |                                                                                                    | 10002     10002     10002     10002     10002     10002     10002     10002     10002     10002     10002     10002     10002     10002     10002     10002     10002     10002     10002     10002     10002     10002     10002     10002     10002     10002     10002     10002     10002     10002     10002     10002     10002     10002     10002     10002     10002     10002     10002     10002     10002     10002     10002     10002     10002     10002     10002     10002     10002     10002     10002     10002     10002     10002     10002     10002     10002     10002     10002     10002     10002     10002     10002     10002     10002     10002     10002     10002     10002     10002     10002     10002     10002     10002     10002     10002     10002     10002     10002     10002     10002     10002     10002     10002     10002     10002     10002     10002     10002     10002     10002     10002     10002     10002     10002     10002     10002     10002     10002     10002     10002     10002     10002     10002     10002     10002     10002     10002     10002     10002     10002     10002     10002     10002     10002     10002     10002     10002     10002     10002     10002     10002     10002     10002     10002     10002     10002     10002     10002     10002     10002     10002     10002     10002     10002     10002     10002     10002     10002     10002     10002     10002     10002     10002     10002     10002     10002     10002     10002     10002     10002     10002     10002     10002     10002     10002     10002     10002     10002     10002     10002     10002     10002     10002     10002     10002     10002     10002     10002     10002     10002     10002     10002     10002     10002     10002     10002     10002     10002     10002     10002     10002     10002     10002     10002     10002     10002     10002     10002     10002     10002     10002     10002     10002     10002     10002     10002     10002     10002     10002     10002     10002     10002     10002            |                                                                                                  | A.M.(1518)     -     -     -     A.999(200,000F)     100,000,000F)     100,000,000F)     100,000,000F     -     -     -     J.A.999(200,000F)     -     -     -     J.0.999(200,000F)     -     -     -     -     -     -     -     -     -     -     -     -     -     -     -     -     -     -     -     -     -     -     -     -     -     -     -     -     -     -     -     -     -     -     -     -     -     -     -     -     -     -     -     -     -     -     -     -     -     -     -     -     -     -     -     -     -     -     -     -     -     -     -     -     -     -     -     -     -     -     -     -     -     -     -     -     -     -     -     -     -     -     -     -     -     -     -     -     -     -     -     -     -     -     -     -     -     -     -     -     -     -     -     -     -     -     -     -     -     -     -     -     -     -     -     -     -     -     -     -     -     -     -     -     -     -     -     -     -     -     -     -     -     -     -     -     -     -     -     -     -     -     -     -     -     -     -     -     -     -     -     -     -     -     -     -     -     -     -     -     -     -     -     -     -     -     -     -     -     -     -     -     -     -     -     -     -     -     -     -     -     -     -     -     -     -     -     -     -     -     -     -     -     -     -     -     -     -     -     -     -     -     -     -     -     -     -     -     -     -     -     -     -     -     -     -     -     -     -     -     -     -     -     -     -     -     -     -     -     -     -     -     -     -     -     -     -     -     -     -     -     -     -     -     -     -     -     -     -     -     -     -     -     -     -     -     -     -     -     -     -     -     -     -     -     -     -     -     -     -     -     -     -     -     -     -     -     -     -     -     -     -     -     -     -     -     -     -     -     -     -     -     -     -     -     -     -     -     -     -     -     -     -     -     -     -     -     -     -     - |

1 利用者情報の登録/変更/削除を行います。

| 新規登録 |
|------|
| 変更   |
| 登録抹消 |
|      |

※変更/削除を行う場合、利用者を選択[チェックを付ける]してから各ボ タンを押します。

また、事故登録/事故登録解除/利用中止解除を行うこ とができます。

事故登録 事故登録を行う場合

事故登録解除事故登録解除を行う場合

利用中止解除利用中止解除を行う場合

登録/解除を行う場合は、理由と契約法人確認暗証番 号が必要となります。

- 2利用者情報、利用者暗証番号、利用者確認暗証番号、 利用者Eメールアドレスの情報を入力し、利用者権限情報、 □座権限情報、外部ファイル送信権限情報を設定します。 使用するサービスにチェックを付ける必要があります。
  - オンライン取引サービスに全チェックを付ける場合

     ファイル伝送

     ファイル伝送
    - 全指定 両方のサービスに全チェックを付ける場合
    - クリア 全チェックを外す場合

設定後、契約法人確認暗証番号を入力し、 ok を押します。

※ファイル伝送の"登録"、"承認"、"送信"処理を利用者IDごとに権限を設 定することができます。

| 利用者情報            | 1000 (840)<br>服金録抹消  | (清朝設録/変更)<br>査(記)                 |  |
|------------------|----------------------|-----------------------------------|--|
| 利用者ID<br>利用者名    | USR003<br>法人一部制      |                                   |  |
| 上記の利用。<br>よろしけれは | 着情報を登録排<br>(、契約)法人確認 | 創します。<br>明証論号を入力してから CM を押してください。 |  |
| 契約法人確            | 認時証券号                |                                   |  |
| ОК               | キャンセル                |                                   |  |

#### 【利用者情報を削除する場合】

注意・セキュリティカードも同時に削除され2度と使えなくなります。 1の画面で契約法人管理情報変更→利用者情報変 更・登録の順にクリックし、削除する利用者を選択し 登録抹消をクリックしてください。 契約法人確認暗証番号を入力し、 ок を押します。

②概要編

ご案内

46

### 契約口座情報変更

ロバスLELETE 契約口座情報変更

リナ名将

主人力振込期度対

契約法人確認暗証書》 0K #+>±A 907

2給与服込税用額

契約口度情報の変更を行います。 なお、OIは任意項目となっておりますのでご注意のSおい。

(71144)/20

マートタロウ102

普通預金

契約に口座情報を変更するには、契約法人通貨地経験号の認知が必要です。 契約法人通貨地経番号を入力してから、 🚾 を伴いてください。

| 約   | 口座相 | 1100 回<br>1報選択 | RACENS  | R.R.            |            |                  |      |       |      |     |     |     |      |       |
|-----|-----|----------------|---------|-----------------|------------|------------------|------|-------|------|-----|-----|-----|------|-------|
| MIR | 支运名 | 用金融目           | 口庄香号    | 名義人             | 依頼人コード     | ## <b>1</b> 8⊐-F | 代表口座 | オンライン | 12 M | 医输展 | 分質脈 | 人出全 | 脉达人金 | axivi |
| æ.  | 30  | 普通預金           | 1111111 | ().9-29120/2001 | 1000000000 | 0000000000       | 0    | 0     | 0    | 0   | 0   | 0   | 0    |       |
| C   | 84  | 当控预金           | 9000000 | インターネットホウッシンの01 | 0000000002 | F                | ×    | Ø     | 0    | 0   | 0   | 0   | 0    |       |

全融数据以字名

オンライン 〇総課 〇紀線 〇賞課 〇地方紀 〇口座線督

一個単位の現除額

情報選択画面に表示 平角40交字分、全角20交字分まで入力できます。)

900,900,900 P

999 999 999 171

999 999 999 17

一回甲位 \*\*\* 999,999,999 あいうえお勝行

111111

99,909,909,909 P

99 999 999 999 999

| 2 変更する情報を入力します。 | 0 |
|-----------------|---|
|-----------------|---|

契約法人確認暗証番号を入力し、ののを押します。

1 契約法人管理情報変更、契約口座情報の順にクリックし

(チェックを付ける)し、 変更 をクリックします。

各口座情報の限度額、コメントの変更を行う口座を選択

※コメントを入力すると、契約口座情報選択画面に反映されます。

#### ご注意事項

てください。

※契約口座を追加・削除する場合は、窓口でのお手続きが必要になります。 ※契約口座を追加した場合、限度額の設定や各利用者の権限登録が必要 になります。

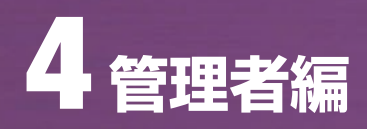

### 契約法人限度額変更

| オンライン際原題                                                                             | 一回単位の限度額                                  |                    | 一日単位の限度額  |                    |
|--------------------------------------------------------------------------------------|-------------------------------------------|--------------------|-----------|--------------------|
|                                                                                      | 规新法人单位                                    | LfR                | 泰納法人单位    | LRI                |
| ·監督程度額                                                                               | 10000000円                                 | 999,999,999        | 10000000円 | 59,999,999,999,999 |
| <b>•</b> • 前登科报度额                                                                    | 10000000円                                 | 1999,999,999       | 10000000円 | P998,988,988,988   |
| 都度人力振込粮度额                                                                            | 10000000円                                 | 909,999,999        | 10000000円 | 99,999,999,999,999 |
|                                                                                      | 一回単位の第                                    | 底额                 |           |                    |
| フアイル広急快返胡                                                                            | 228668人举位                                 | 上限                 |           |                    |
| 総合振込限度額                                                                              | 10000000円                                 | 9999,999,999       |           |                    |
| 給与振込程度額                                                                              | 10000000円                                 | 999,999,999        |           |                    |
| 賞与振込限度額                                                                              | 100000000円                                | 999,999,999        |           |                    |
| 的法人現金額を変更するには<br>約法人確認的証書号を入力し<br>的法人確認的証書号<br>* * * * * * * * * * * * * * * * * * * | 、契約法人確認的証證号の<br>てから、 <u>0K</u> を押して<br>・・ | )認証が必要です。<br>ください。 |           |                    |

1 契約法人の限度額を設定します。

オンライン取引の各サービス、ファイル伝送の各サービスの限度額を変更後、契約法人確認暗証番号を入力し、 のK を押します。

C1+O2 3 8

| man and a state of the second | 一回車位の舞       | 10.30                        | 一日単位の        | 限度額                |
|-------------------------------|--------------|------------------------------|--------------|--------------------|
| 12212001088                   | 契約法人單位       | 上限                           | 契約法人單位       | 上限                 |
| 医昔限度额                         | 100,000,000円 | Pieee, 999, 999              | 100,000,000円 | 99,999,999,999,999 |
| <b>▶前登録限度翻</b>                | 100,000,000円 | [ <sup>24</sup> ]000,000,000 | 100,000,000円 | 99,999,999,999     |
| 8度入力振込限度額                     | 100,000,000円 | 399,999,999 <sup>[4]</sup>   | 100,000,000円 | 99,999,999,999     |
| The Contract of Contract      | 一回単位の舞       | 地國                           |              |                    |
| J F 1 JUILENRIS M             | 契約法人单位       | 上限                           |              |                    |
| 総合憲込限度額                       | 100,000,000  | 円998,998,998                 |              |                    |
| 给与搬込限度额                       | 100,000,000円 | 999,999,999円                 |              |                    |
| 管与振込程度额                       | 100,000,000円 | Peee, eee, eee               |              |                    |
|                               |              |                              |              |                    |

2 契約法人限度額の変更は完了しました。 登録内容に誤りがないかご確認ください。

| 自然法人管理情報管型 | 日振込手数料マスク数銀/変更/4 |     |  |
|------------|------------------|-----|--|
| 記手数料マ.     | スタ選択             |     |  |
| 登録/変更/参照   | したい手数料を選択してくださ   | l1. |  |
| 《当方負担振込    | 手数料              |     |  |
| C先方負担振込    | 手数料              |     |  |

**に入手物料ファク祭録 / 亦再 / 参照** 

- 1 登録/変更/参照を行う手数料を選択、
  - 実行を押します。
  - 先方負担:入力した金額から手数料分を差し引いた金額 が振込額となります。
  - 当方負担:入力した金額=振込額となります。 (別途手数料が徴求されます。)

| 力具世靈於于WFF 圖別于政科化用                                                                                                    |                                             |                                            | 手数                                     | 科計算方法                           | 「遊訳」 認識す | 5 <u>-</u> |
|----------------------------------------------------------------------------------------------------|---------------------------------------------|--------------------------------------------|----------------------------------------|---------------------------------|----------|------------|
| N.44                                                                                                    | 振込手数料(差引金額)                                 |                                            |                                        |                                 |          |            |
| 基準金額                                                                                                    | 同行<br>同支店内                                  | 同行<br>他支店内                                 | 他行向け<br>電信扱い                           | 他行向け<br>文書扱い                    | 提携先1     |            |
| 30,000円未満                                                                                                    | ¥210                                        | ¥210                                       | ¥525                                   | ¥420                            | ¥420     |            |
| 0,000FiltLE                                                                                                    | ¥420                                        | ¥420                                       | ¥735                                   | 1630                            | VE2E     |            |
| 個別手数料に変更する場合は、 <b>ロハアロバロ</b><br>環境をあれた、2000年より、1000年よりの                                                                                              | を押し7<br>に第号の招                               | . 次画面                                      | こて登録して                                 | T 531.</th <th>-</th> <th></th> | -        |            |
| 個別手数料に変更する場合は、 400 v 6 i i an<br>個単手数料に変更する場合は、契約 b 個型的<br>物力 痛感 200 m 目的 を 入力 いてか 40 m 9 m<br>手数 k 計算 方法 20 m 2 m 4 m 4 m 4 m 4 m 4 m 4 m 4 m 4 m 4 | を押して<br>紅番号の記<br>112回 を刊<br>記録紅番号<br>内書編記3回 | 5、次画面 <br>距が必要1<br>してくだき<br>の認証から<br>証価号を入 | こて登録し、<br>です。<br>い。<br>2要です。<br>プリしてから | τ <i>ι</i> τεσιν.               |          |            |

安約法人推荐情報安安 自振达手数科マスク登録/安安/参照

30000 円未満

円未満 525 525 840

円未満

円未満

円未満

※基準金額と個込手数料(塗引金額)の登録を行います。 個別額込手数料をマスク登録するには、契約法人確認問証借号の認証が必要です。 契約法人確認問証借号を入力してから マスクBIII を押してください。

手数科計算方法選択 寫實里

315 315

.

同行 同行 他行向け 他行向け 退ち店内 他支店内 電信扱い 文書扱い 提携先1 提携先2

630 525

525

735 690

414-F814885

把那次

個別振込手数料マスタ登録/変更

基于全部

先方負担振込手数料

30000 円~

円~

用~[

円以上

契約法人確認嗜証番号 ●●●●●●

マスタ雪録 キャンセル クリア

2 先方負担手数料の場合 先方負担手数料のテーブルが表示されます。

個別手数料変更 企業独自の手数料を設定する場合 初期設定された手数料を使用する 標準手数料使用 場合 手数料計算方法(据置型/未満手 手数料計算方法切替 数料型/以上手数料型)を変更す る場合 参照を終了する場合 参照終了 ※標準手数料を使用する場合、この画面で法人契約確認暗証番号を入力 する必要があります。 ※取引時に利用者が 標準手数料使用 または、標準手数料読込 を押した場合、標 準手数料が読み込まれます。 ※手数料計算方法切替には据置型、未満手数料加算型、以上手数料加算

- ※手致科計昇力法切合には据直型、木満手致科加昇型、以上手数科加昇 型があります。
- 【参照】 共通機能編-振込手数料差引機能 (P110 参照) を参照してください。

③電子証明書編

|    | 6  |
|----|----|
| サ  | 利  |
| Ì, | 用  |
| Ę  | 者  |
| る  | 0  |
| 前冊 | 小公 |

夏松浩人展習慣指定理 日振込手効料マスク登録/変更/参照 振込手数料マスタ変更/参照 先方負担掘込手数料 個別手数科使用 手数科計算方法選択 認置型 . 振込手数料(差引金額) 基準金額 同行 同行 抱行向け 他行向け 提携先1 可支店内 他支店内 電信扱い 文書扱い 30,000円未満 30,000F1LLE ¥525 1525 ¥840 ¥630 ¥690 ●個別手数料に変更する場合は、 ●のすあれまま を押して、次面面にて登録してびをおい。
 ●標準手数料に変更する場合は、契約者確認の配置番号の認知が必要です。
 契約者確認の配置番号を入力してから ■の多数形成■ を押してびされ、
 ●手数材料準方法と変更する場合は、契約者確認確認者目の認知が必要です。
 手数材料準方法を変更する場合は、契約者確認確認者目の認知が必要です。
 手数材料準方法通知ノニューペン通択し、契約者確認確認者目の認知が必要です。
 9年数料料率方法通知ノニューペン通択し、契約者確認者能容を入力してから
 9年前料準方法通知ノニューペン通択し、契約者の認知を 契約法人確認嗜証番号 · 假防手数料复更 · 信仰手数料使用 · 手数料計算方法切留 · 参照除了

 ・ 個別手数料変更 を押した場合、手数料テーブルが表示されます。

 基準金額と振込手数料を設定し、契約法人確認暗証番
 号を入力し、マスタ登録 を押します。
 標準手数料を使用する場合は、標準手数料読込 を押してください。
 ※基準金額と振込手数料(差額)の登録を行います。

④ 変更をした個別手数料が登録されました。

②概要編

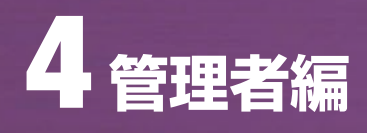

# ④ 操作履歴照会 ≫

| 操作履歴照会                                                                                                    |                                                                                                    |
|----------------------------------------------------------------------------------------------------|----------------------------------------------------------------------------------------------------|
|                                                                                                    | <ol> <li>操作履歴を照会する管理者または利用者を選択<br/>(チェックを付ける)します。</li> <li>照会を行う期間の開始範囲と終了範囲を選択し、</li> <li>液へ を押してください。</li> </ol>                                |
| 開始範囲 2000年10月29日 ▼ (0) ▼時 (0) ▼分<br>終了 範囲 2000年10月29日 ▼ (2) 単時 (50 ▼分)                                                                                                    |                                                                                                    |
| 第件無部所定<br>操作履歴照会結果<br>契約法人名[インラーネッ決人001 種]<br>照会報報 2008年10月29日25時55分58秒<br>照会件数 確件                                                                                                    | 2 照会結果が表示されます。                                                                                                    |
| 2006年10月26日19時10分の約1條件1個屋股金盤使直面 2018年<br>2006年10月26日14時10分25日<br>2006年10月26日14時10分55日(振込手数計マスク運用面面 正常<br>2006年10月26日14時32分59時(振込手数計マスク運用一個面面 正常<br>2006年10月26日14時32分59時(振込手数計マスク運用一個面面 正常<br>2006年10月26日14時12分259時(振込手数計マスク運用)を制造面面 正常<br>2006年10月26日14時12分259時(振込手数計マスク運用)を制造面面 正常<br>2006年10月26日14時12分259時(振込手数計マスク運用)を制造面面 正常                                                                                                    |                                                                                                    |
| 2006年10月29日1時時の7月26日<br>2006年10月29日7時時の7月26日<br>2006年10月29日7時時15550<br>2006年10月29日7時時155502<br>2006年10月29日7時時15928世<br>2006年10月29日7時時15928世<br>2006年10月29日7時時15928世<br>2006年10月29日7時時159528世<br>2006年10月29日7時時159528世<br>2006年10月29日15時159528世<br>2006年10月29日15時159528世<br>2006年10月29日15時159528世時曲の竹精敏です。                                                                                                    |                                                                                                    |
| CK                                                                                                    |                                                                                                    |
| 5 契約法人認証情報変更 🎾                                                                                                    |                                                                                                    |
| 契約法人暗証番号変更                                                                                                    |                                                                                                    |
| 第2225年11日1525 (1)225年11月25日 (2)225年11月25日 (2)225年11月26日 (2)225年11月26日 (2 | <ul> <li>・現在の暗証番号を入力します。</li> <li>・現在の暗証番号 変更前の暗証番号</li> <li>・新しい暗証番号 変更後の新しい暗証番号</li> <li>・新しい暗証番号 変更後の新しい暗証番号</li> <li>(再入力) (確認のため)</li> </ul> |
| CK #+2100 202                                                                                                    | ок 変更を行います                                                                                                    |
|                                                                                                    | キャンセル 変更を行いません                                                                                                    |
| 27/05/51/11/11   19/05/40000000<br>  契約法人暗証番号変更完了<br>  21/05/11/11   11/05/11                                                                                                    | クリア 入力した暗証番号をクリアします                                                                                                    |
| インテーテアルないの1 18<br>発行法人間証書号の変更を完了しました。<br>うぼ透想ご利用される場合は、メニューよりお取引きをお選びびださい。                                                                                                    | 2 暗証番号の変更は完了しました。                                                                                                    |

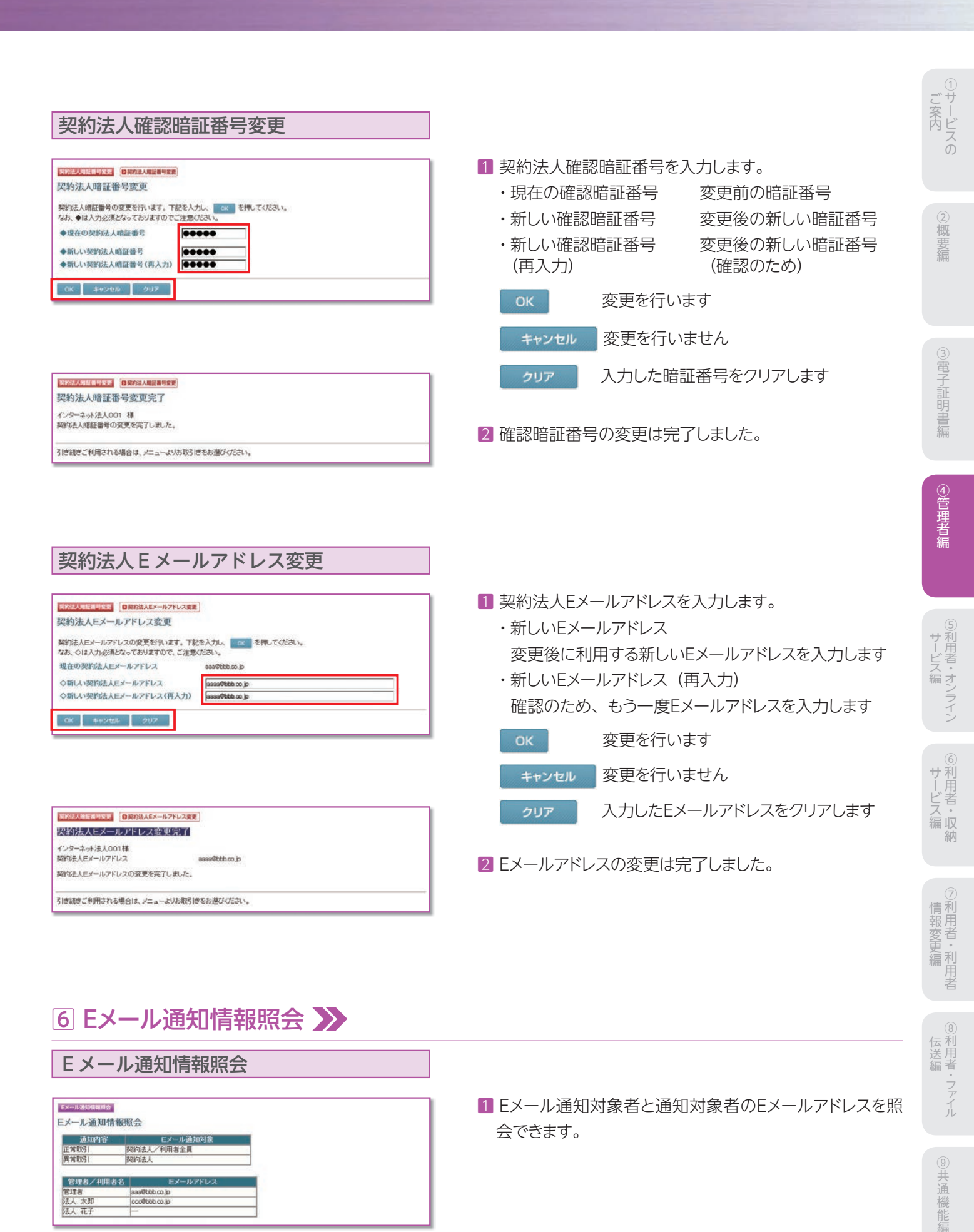

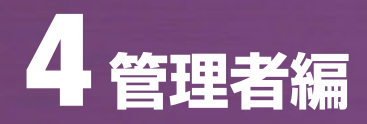

● セキュリティカードの取り扱いについて

①契約後3枚お送りします。管理者 ID および各利用者 ID につき1枚ずつ設定が必要です。

②セキュリティカードのシリアル番号と乱数表の利用登録を行う場合、セキュリティカード1枚で管理者と利用者、または 複数の利用者を同時に登録することはできません。

③失効したセキュリティカードを再度利用することはできません。
 ※利用者ID削除を行うと、セキュリティカードも同時に失効しますのでご注意ください。
 ④新しいセキュリティカードが必要になった場合は窓口までお申出ください。